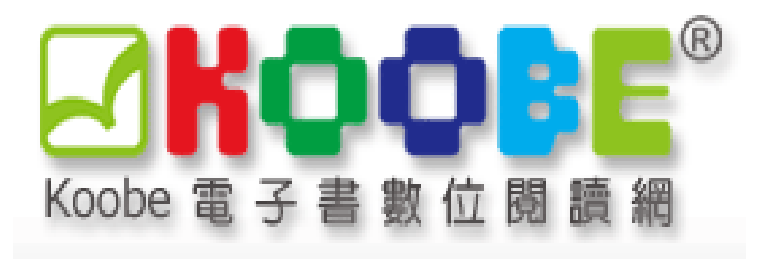

# 使用手册

出版社介紹

#### 關於 Koobe System:

Koobe<sup>®</sup> 團隊從數位內容展現形式研究出發,特別是針對數位出版及數位學習產業之相關數位內容,藉由整合數位版權管理(DRM)相關技術,有效保護數位內容之智慧財產權,讓數位內容安全流通,進而將版權轉換成收入。

因此 Koobe<sup>®</sup> 開發了適合展現互動多媒體數位內容的應用軟體、編輯工具及相關的應用服務系統 Koobe<sup>®</sup> System。

Koobe<sup>®</sup> System 可以輕鬆結合數位內容通路商或自有電子商務系統的內容供應商,依照不同行銷需求,設定每本電子書的數位版權條件,並且根據書的內容屬性,嵌入各項數位輔助閱讀工具,為書本內容加值。

此一功能強大的數位內容流通服務平台可廣泛應用於數位學習課程、電子書、電子雜誌、試讀本、 互動 EDM 以及多媒體動畫繪本等等,同時也是全球目前唯一以中文正體字閱讀特性考量的電子閱 讀平台。

「讓有價值的創作及內容,可以被保護流通,並創造更多價值」是 Koobe® 在數位內容傳遞的使 命。

因此 ,Koobe<sup>®</sup> 團隊除了具備內容轉換製作的核心專業外,目前也與國內知名的網路書店通路, 進行製作之內容代銷與曝光等各項合作,也期許讓合作的電子書內容,能夠有露出及銷售平台。

未來 Koobe<sup>®</sup> 團隊將持續研發,提供「創作者」、「出版者」、「流通端」到「閱聽者」一個全 方位的服務平台,致力將數位內容的價值極大化。

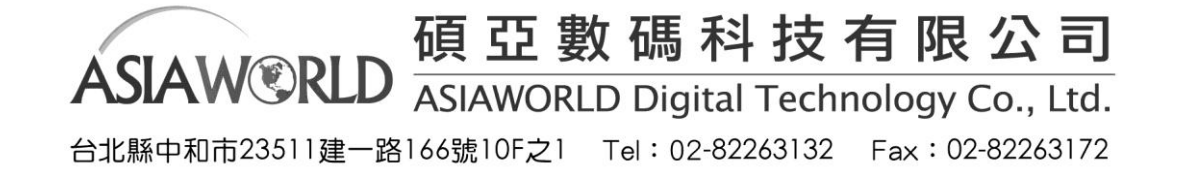

## 首頁介紹

使用者可於首頁進行瀏覽與全文檢索,首頁功能如下。

- 1. 檢索欄位:使用者可輸入欲查詢的關鍵字進行全文檢索
- 2. 瀏覽書籍:使用者可逐頁瀏覽單位訂購書籍
- 3. 最新消息:最新上架書籍
- 4. 以出版時間瀏覽:使用者可依照出版時間查詢單位訂購書籍。
- 5. 下載閱讀器:電子書所有全文內容須透過 Koobe Viewer 閱覽,請先進行下載及安裝。

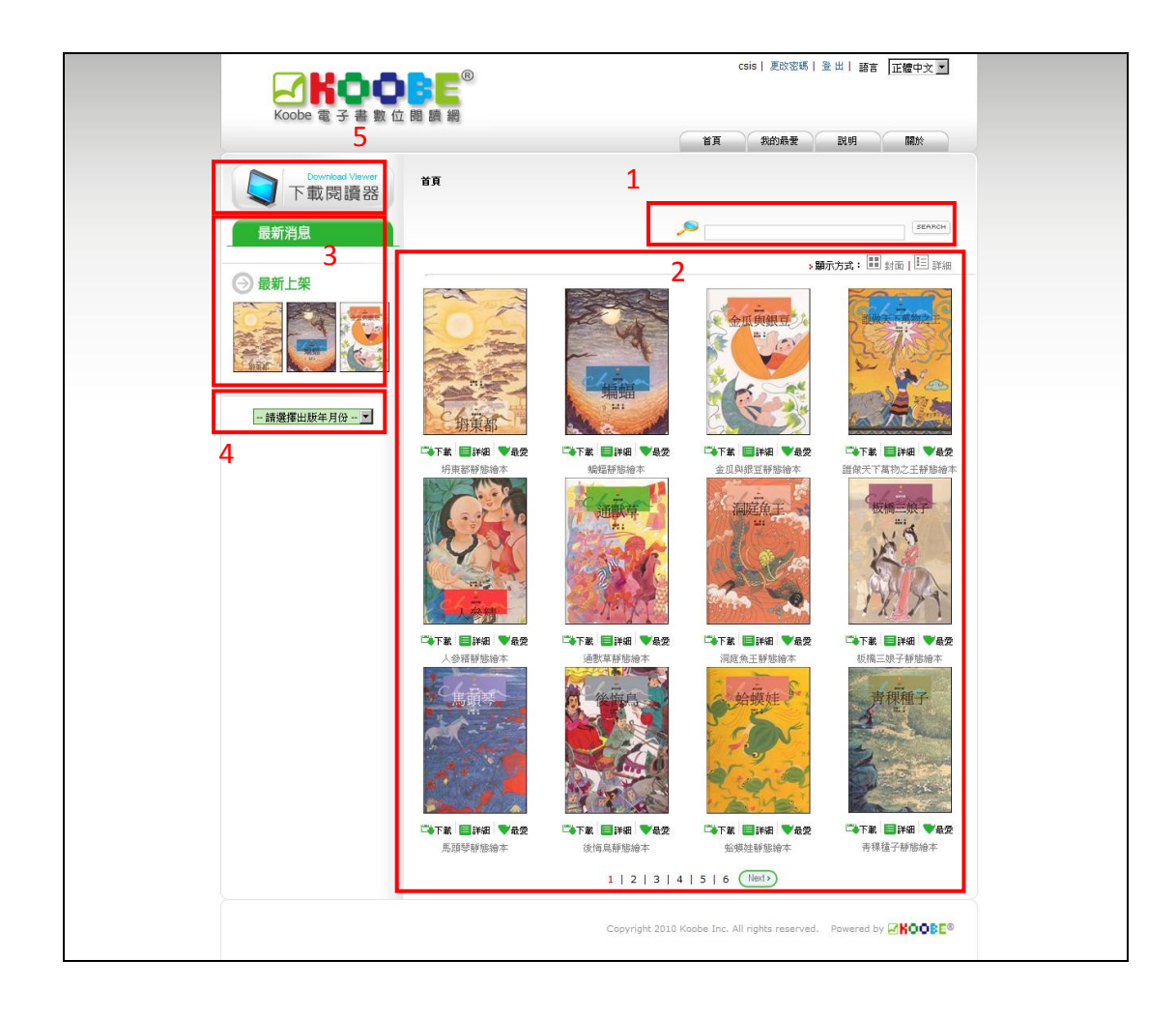

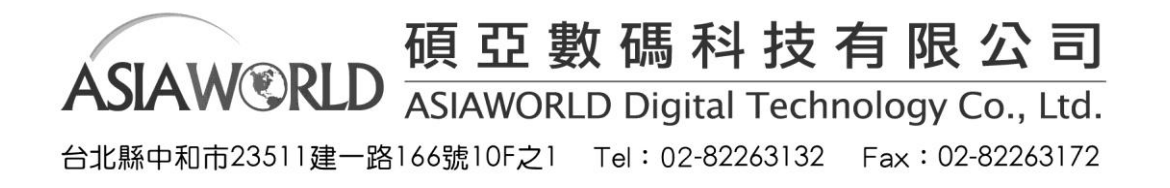

### 瀏覽方式

首頁瀏覽顯示方式提供封面與詳細兩種方式。

◆ 封面格式:使用者可於封面格式快速預覽書封或是對喜歡的書籍進行下載及加入我的最 愛。

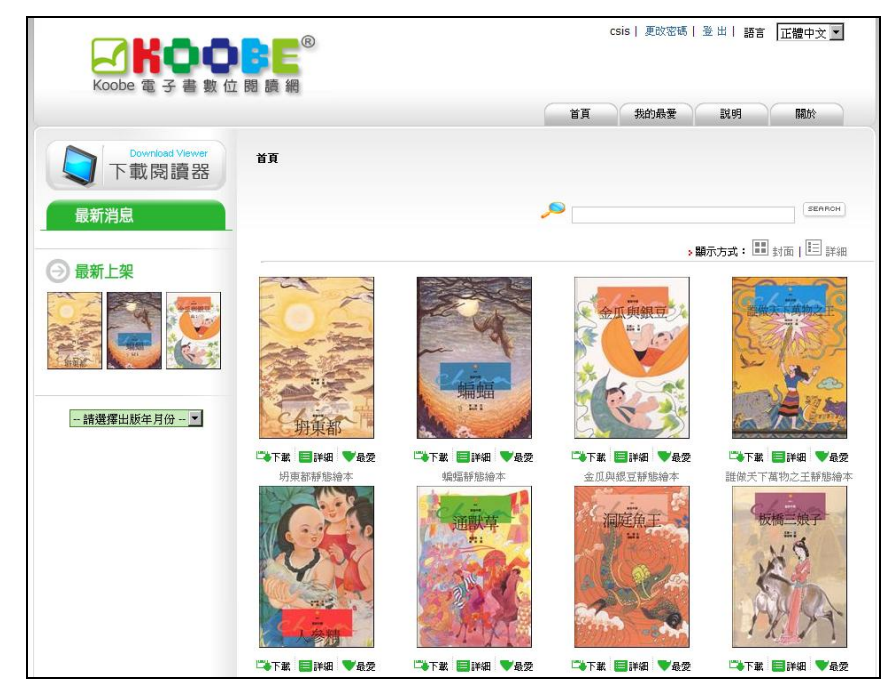

◆ 詳細格式:使用者可查看書名、出版日期、作者及簡介等資訊。

| Koobe 電子書數位              | B<br>B<br>B<br>題<br>領                                   | csis   更改密碼   登 出   語言   正體中文 ☑                                                                                          |
|--------------------------|---------------------------------------------------------|----------------------------------------------------------------------------------------------------|
|                          |                                                         | 首頁 我的最愛 説明 關於                                                                                                    |
| Download Viewer<br>下載閱讀器 | 首頁                                                      |                                                                                                    |
| 最新消息                     |                                                         | SEARCH                                                                                                    |
|                          |                                                         |                                                                                                    |
|                          |                                                         | > <b>願示方式: 💷</b> 封面   💷 詳細                                                                                               |
|                          |                                                         | <b>切束都靜動給木</b><br>除美麼<br>・1994/8/20 ・0 頁                                                                                 |
| 請選擇出版年月份▼                | 田<br>田<br>子<br>五<br>文<br>鏡<br>的<br>油<br>,<br>經過母親的<br>責 | 在東都的大街上,開了一家 <sup>、</sup> 憑良心 <sup>×</sup> 油店。既然名爲憑良心,付款的方式也是憑客人的良心來投<br>鏡。但東都的人心不古,每個人都是少付鏡多召油。這天,小葛也刻感良心油店買油,不小心多拿<br> |
|                          |                                                         | <b>绘编辞集给本</b><br>李潼<br>• 1994/8/20 • 0 頁                                                                                 |
|                          | tha d                                                   | 一自以爲聰明的蝙蝠,趁著鳥獸大戰之時,兩面對好,兩面挑撥,認爲從此以後就可以高枕無憂了。<br>沒想到,當鳥獸雙方正進行合該會讓時,牠的一石二鳥之計,終於洛邊,從此只能聯在洞裡,不敢見                             |

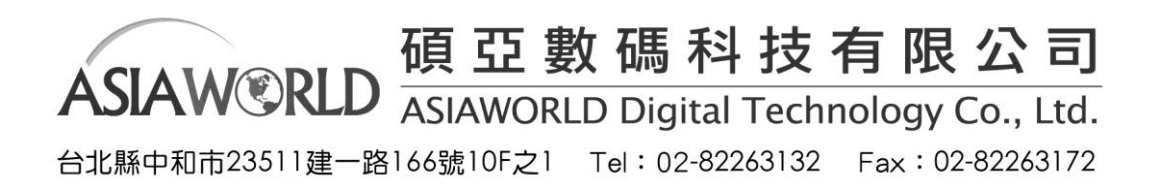

◆以出版時間瀏覽:使用者可察看最新上架書籍或是依照出版年月份瀏覽書籍

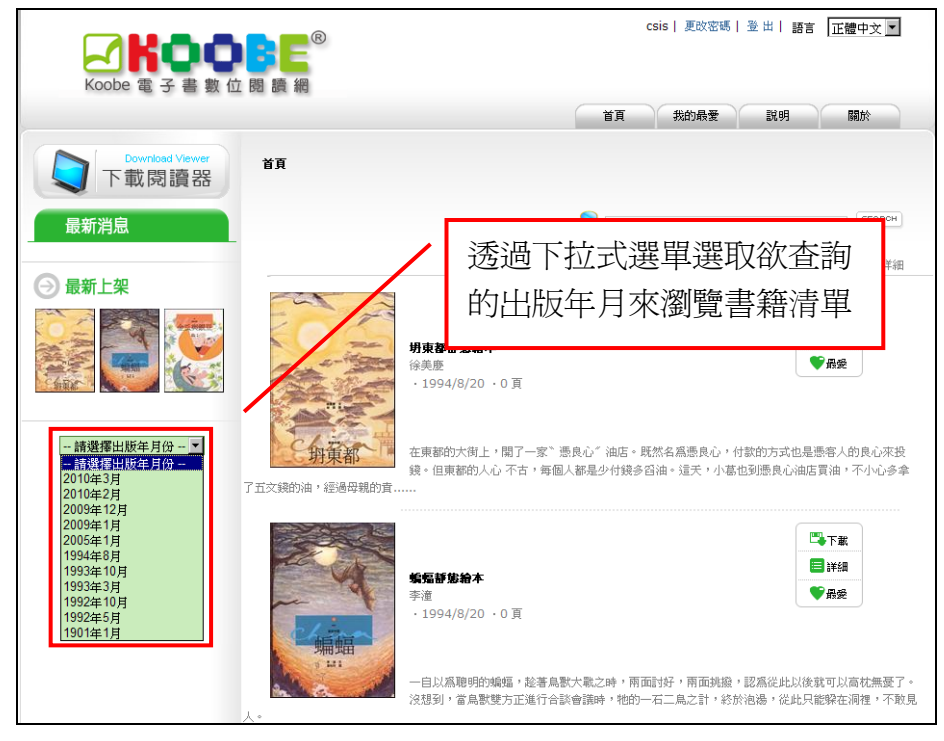

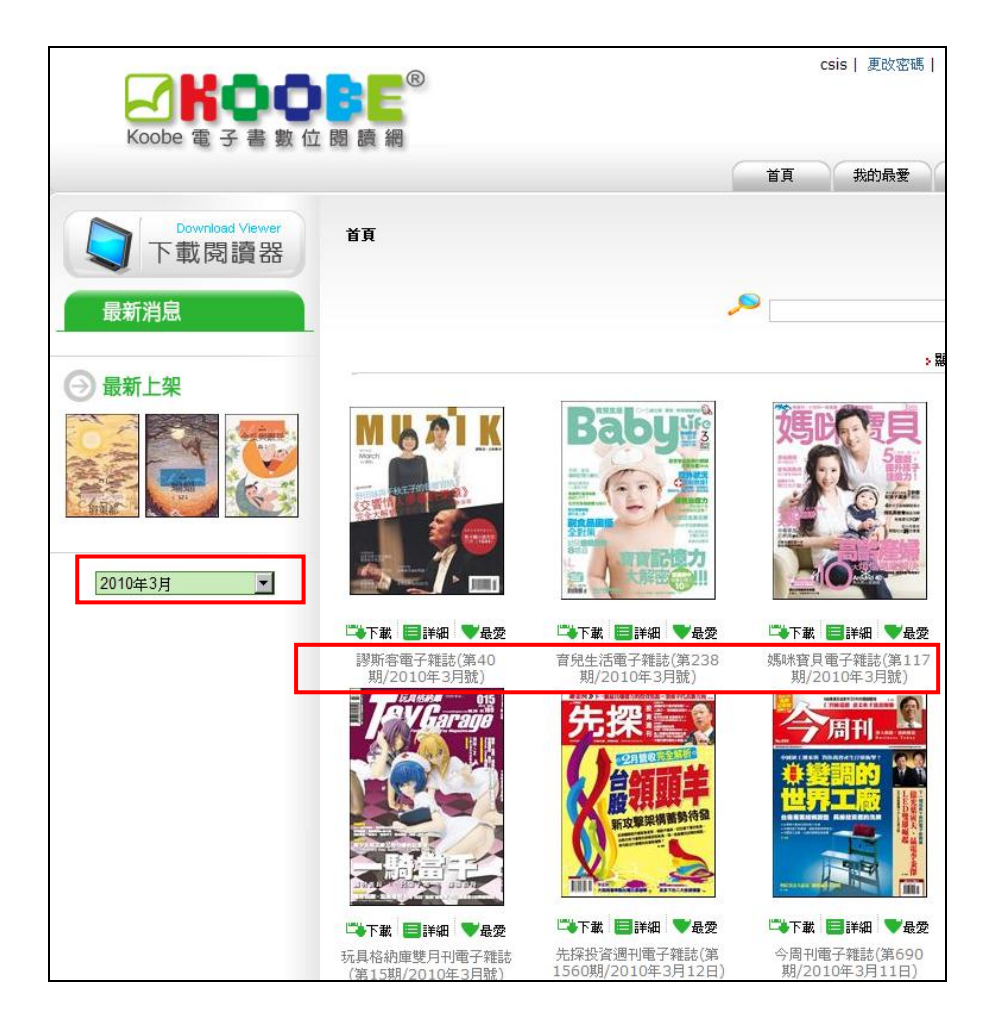

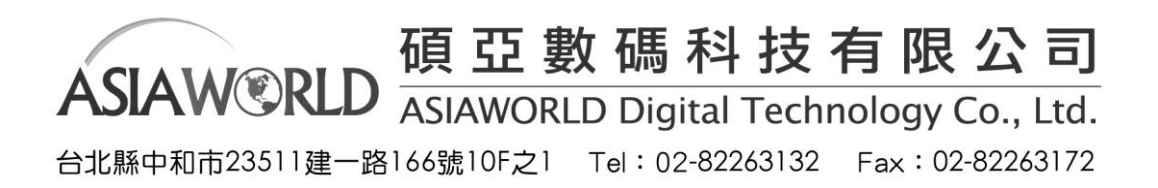

檢索

使用者可於檢索欄位輸入關鍵字進行檢索。

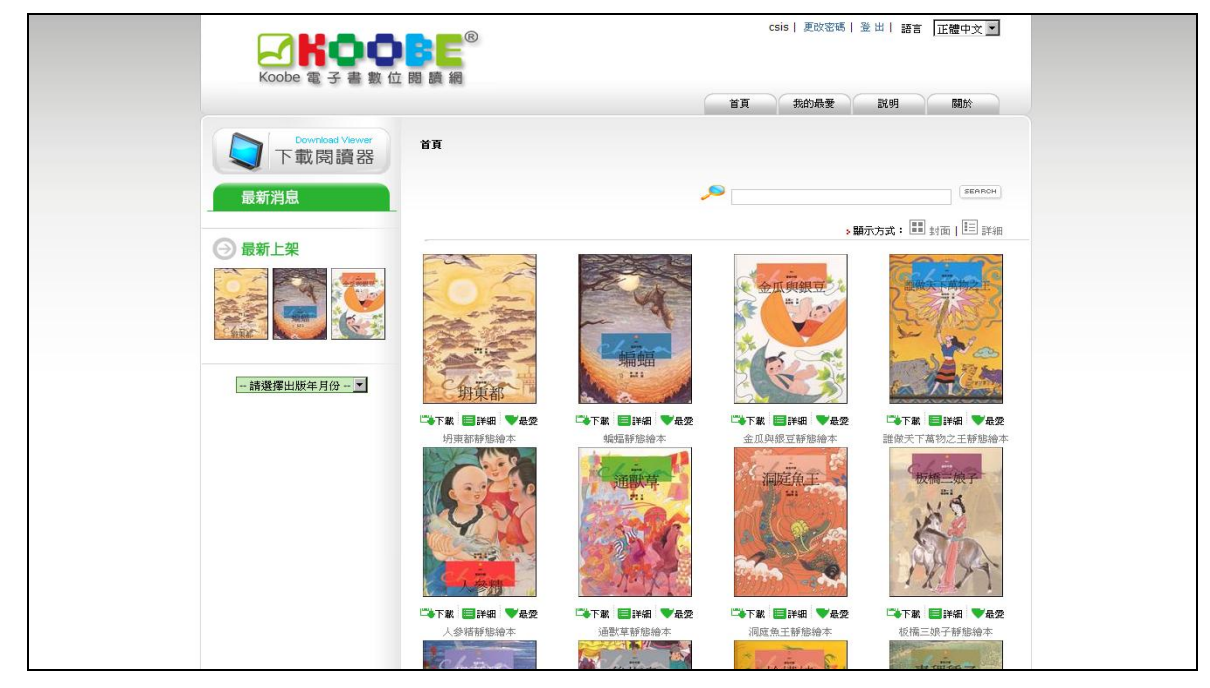

### 檢索結果

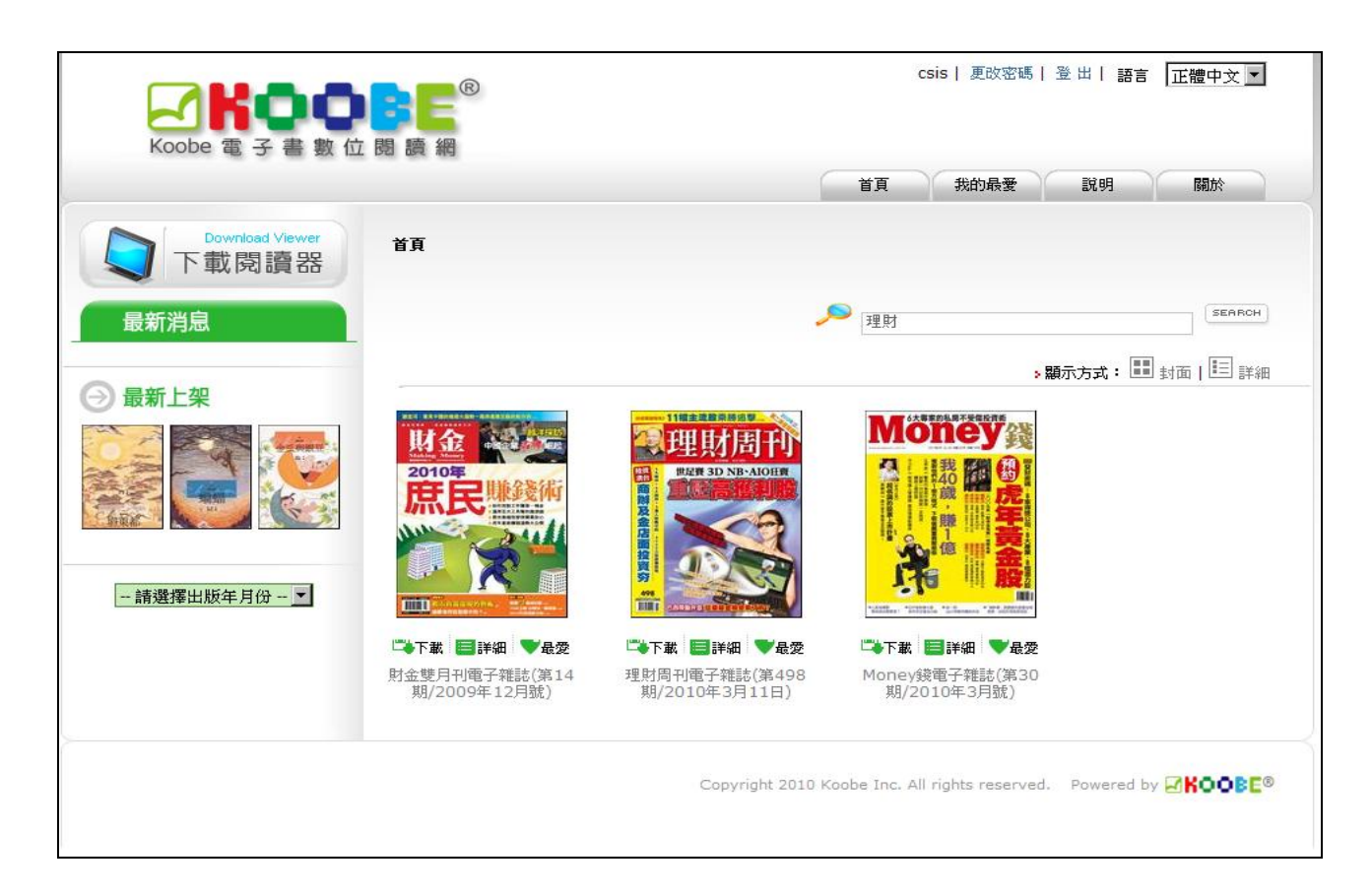

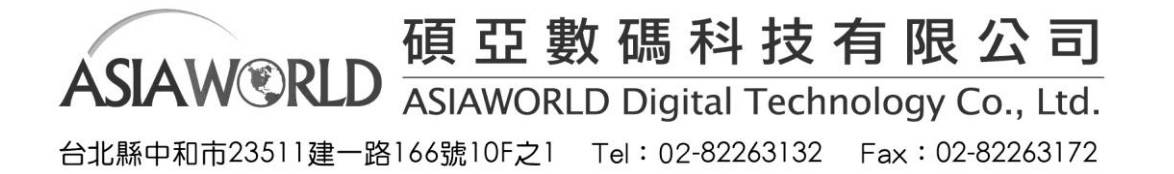

◆ 書籍資料:使用者可在任何瀏覽或是檢索結果中點選

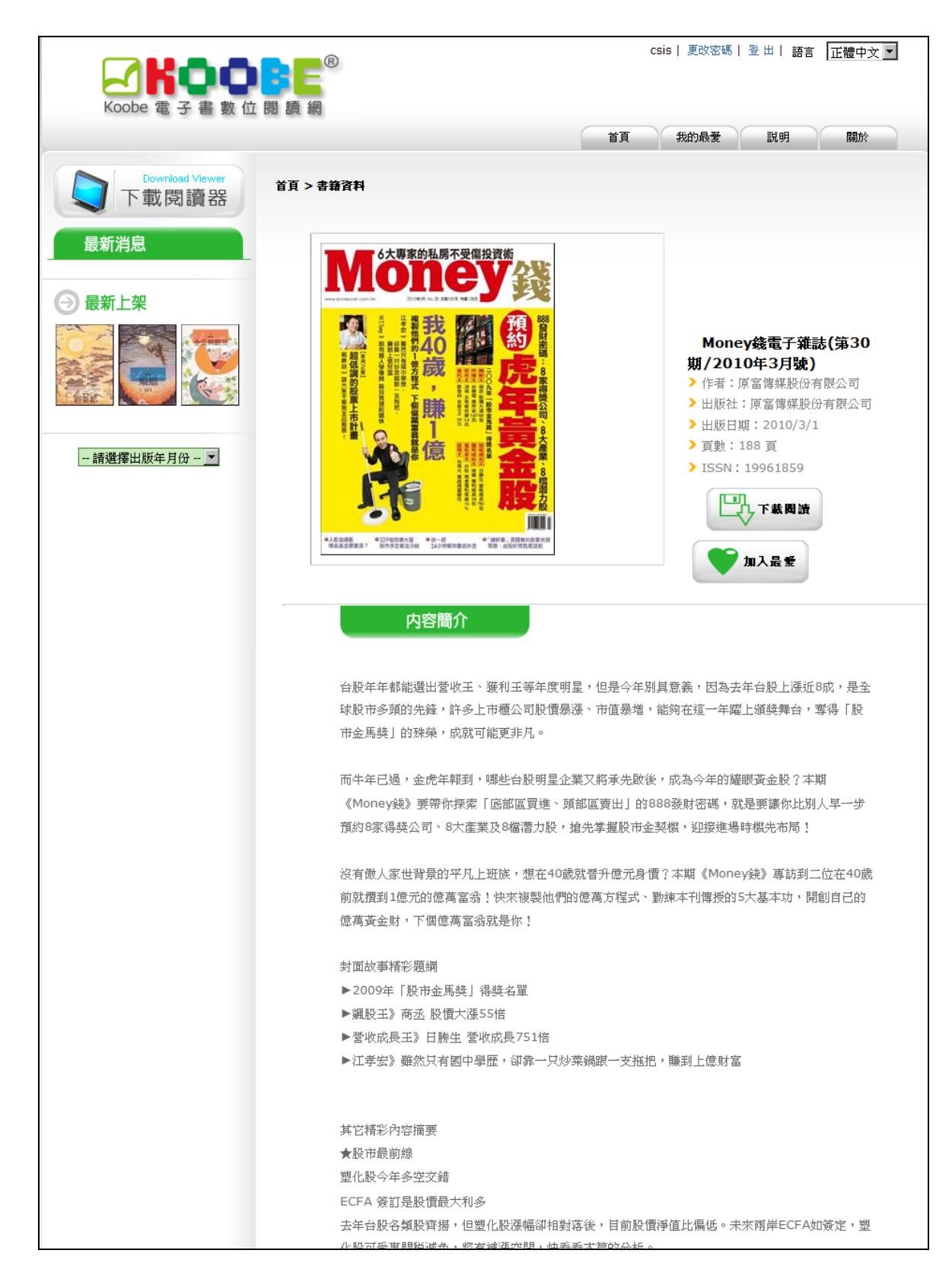

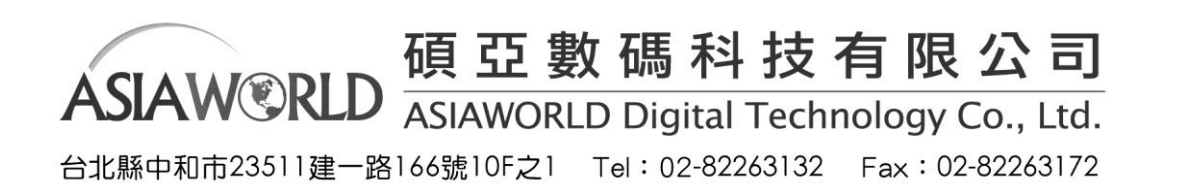

| • | <b>我的最愛:</b> 使用者可於詳細書目中隨時點選 即可存放至我的最愛清單當中,若 |
|---|---------------------------------------------|
|   | 需要移除我的最愛,只需要在點選 即可。                         |

| Koobe 電子書数位間                                                                           | e<br>讀 網  | 19-20<br>10 | csis   更改密碼                                     | 登出  語言                                                               | 正體中文                               |
|----------------------------------------------------------------------------------------|-----------|-------------|-------------------------------------------------|----------------------------------------------------------------------|------------------------------------|
|                                                                                        |           | 首頁          | 我的最愛                                            | 說明                                                                   | 關於                                 |
| Download Viewer<br>下載閱讀器<br>最新消息                                                       | 首頁 > 書籍資料 |             |                                                 |                                                                      |                                    |
| <ul> <li>● 最新上架</li> <li>● 範疇</li> <li>● ● ● ● ● ● ● ● ● ● ● ● ● ● ● ● ● ● ●</li></ul> |           |             | Mone<br>期/201<br>>作者:」<br>>出版社<br>>出版目<br>> 頁數: | <b>2y錢電子雜詞</b><br>0年3月號)<br>頁富傳媒股份<br>:原富傳媒股份<br>胡:2010/3/1<br>188 頁 | <b>誌(第30</b><br>有限公司<br>分有限公司<br>1 |
|                                                                                        |           |             | > ISSN :                                        | 19961859<br>下載閱讀<br>加入最愛                                             | ]                                  |

▶ 下載閱讀:使用者點選 後即可選擇存檔路徑以及變更檔名。

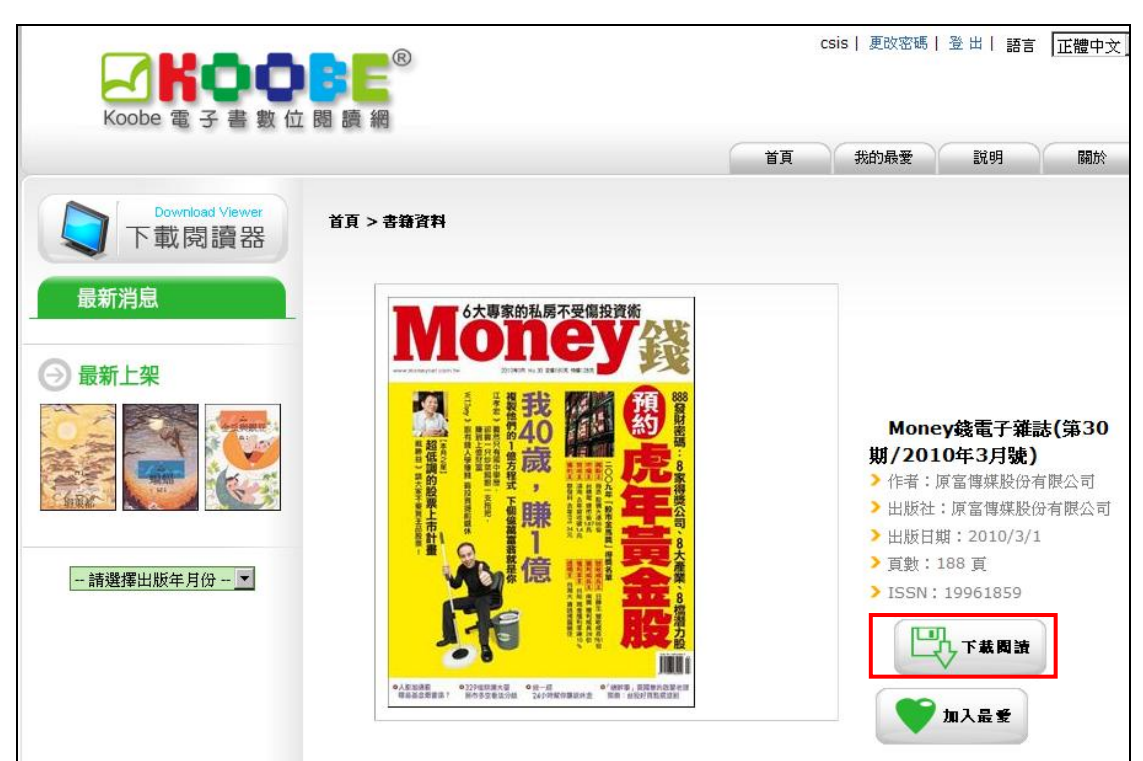

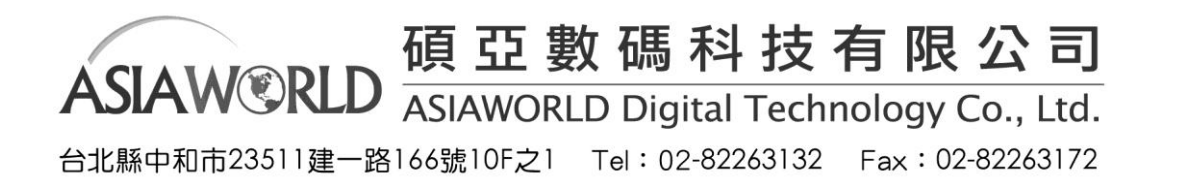

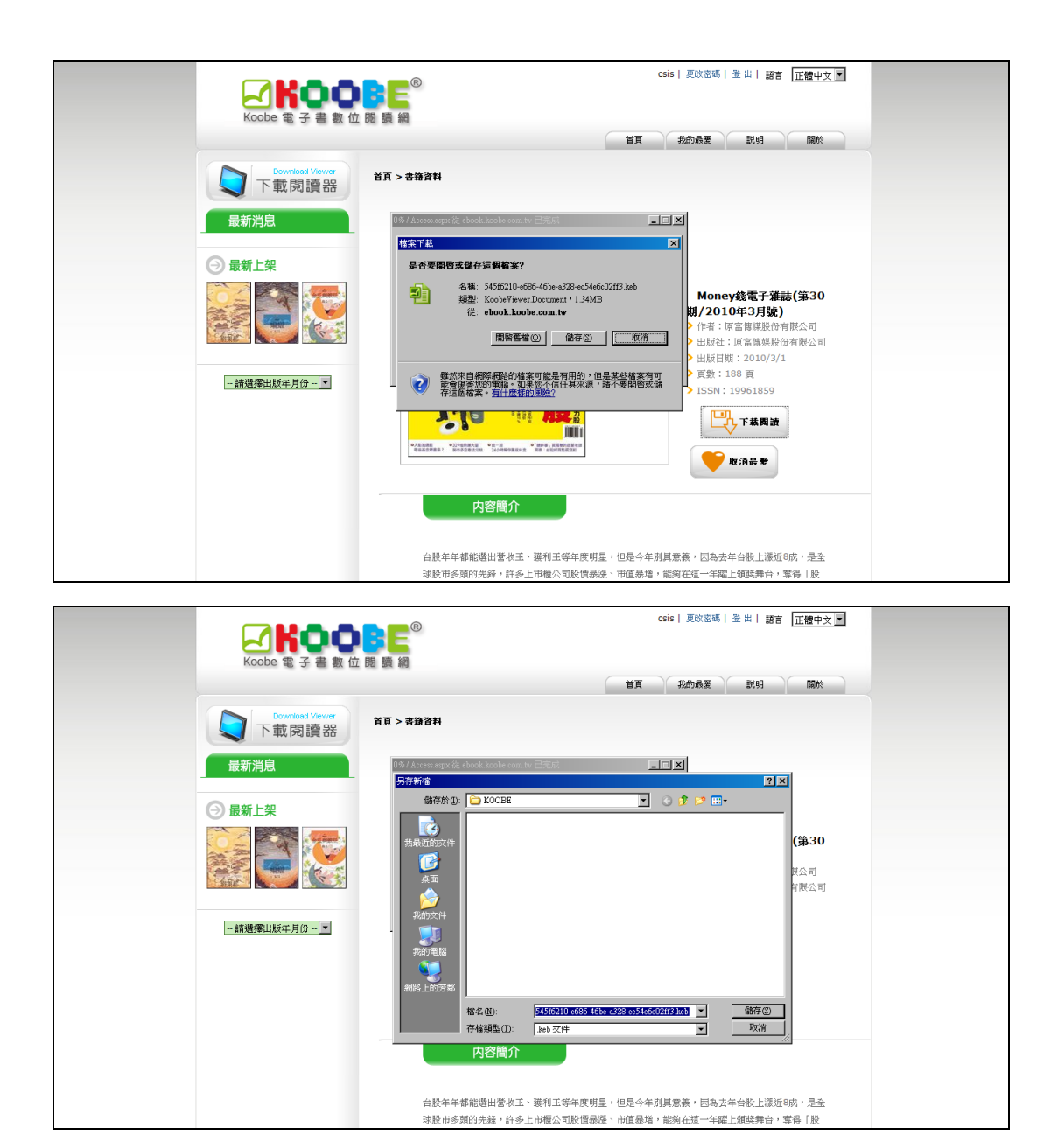

#### Koobe Viewer 閱讀器

#### ◆ 藏書

這裡是您的私人書櫃,您可以立即掌握每一本書籍資訊。

- 如何開始閱讀
  - 1. 加入藏書

| 按下 篇 藏書     | ,點選加入藏書       |
|-------------|---------------|
| koobe viev  | wer 2.0 alpha |
| ■ 藏書        | V.            |
| ▶ 加入藏書      |               |
| ▶圖示檢視       | 前次閱讀 <b>:</b> |
| ▶ 條列檢視      | 版橋三娘子動態繪      |
| ▶ 藏書說明      |               |
| ▶設定         |               |
| 田 全部     献書 |               |
| 🛗 我的藏書      | test (O)      |
| 新建的藏        | 書 (1)         |

找尋您電腦裡已下載好的 keb 檔案格式書籍,點選開啟,便會立即放進您的藏書中。

| 間啓                                                                                                    |                                                                          |                                                              |         |   |            | ? 🔀         |
|----------------------------------------------------------------------------------------------------|--------------------------------------------------------------------------|--------------------------------------------------------------|---------|---|------------|-------------|
| <ul> <li>         ・</li> <li>         ・</li></ul> | (2) 桌面<br>(3) (3) (0) (1) (4)<br>(4) (4) (4) (4) (4) (4) (4) (4) (4) (4) | と人輩記念第(71其号- keb<br>第(71其号- keb<br>第(73其見 keb<br>第(76其号- keb | ×       | + | <b>* •</b> |             |
| 網路上的芳葉                                                                                                    | <                                                                        |                                                              |         |   | н          | [>]         |
|                                                                                                    | 檔名(U):<br>檔案類型(I):                                                       | SM071_科學人雜誌第<br>Koobe file(*.keb)                            | 171期køb |   | •          | 開啓(0)<br>取消 |

註:直接點選兩下 keb 檔案格式書籍,會自動開啟 Koobe Viewer 直接進入閱覽模式, 此書亦一併存放在您的藏書中。

貼心提醒:每次下載的書籍,您可以自訂檔案名稱,而不會影響閱讀功能。

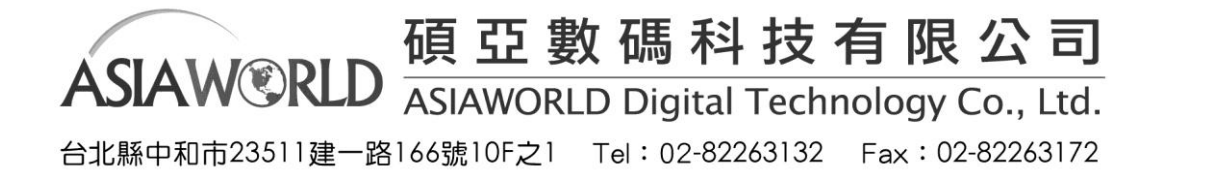

2. 閱讀藏書

將滑鼠移至欲閱讀的書籍上,按一下即可開啟閱讀,或點擊書籍左上三角形下拉選單「開 始閱讀本書」。

圖示檢視時點選藏書開啟閱讀

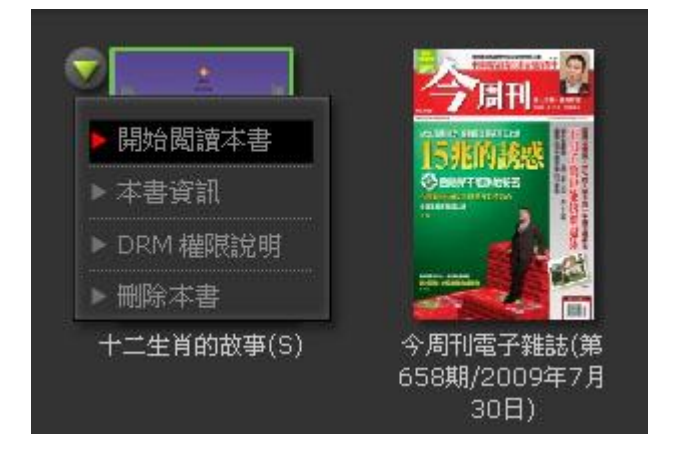

條列檢視時點選藏書開啟閱讀

| 標題         |                  | 作者     |
|------------|------------------|--------|
| 👿 十二生肖的故事( |                  |        |
| ▶ 開始閱讀本書   | 558期/2009年7月30日) | 今周刊    |
| ▶ 本書資訊     |                  | 科學人雜誌  |
| ▶ DRM 權限說明 |                  | 違流出版公司 |
| ▶ 刪除本書     | 8個數字,輕鬆破解魔術方塊    | 内容:郭君道 |
| 板橋三娘子動態    | ·<br>淮本          | 王宣一    |

3. 刪除藏書

點擊書籍左上三角形下拉選單點選「刪除本書」

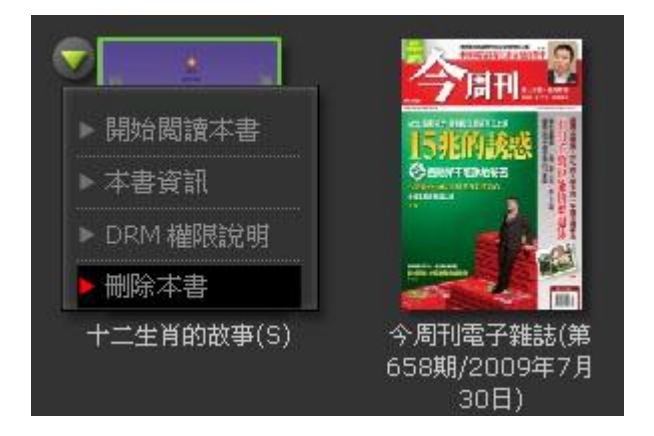

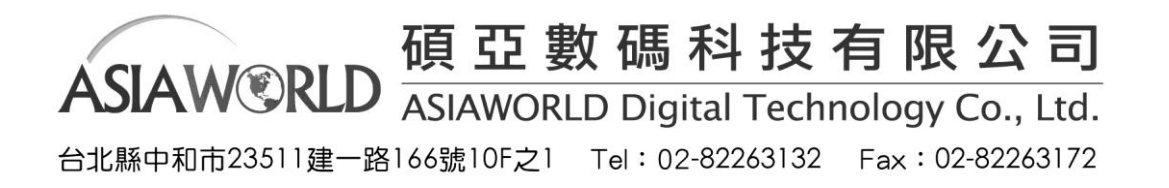

再確認是否要刪除。

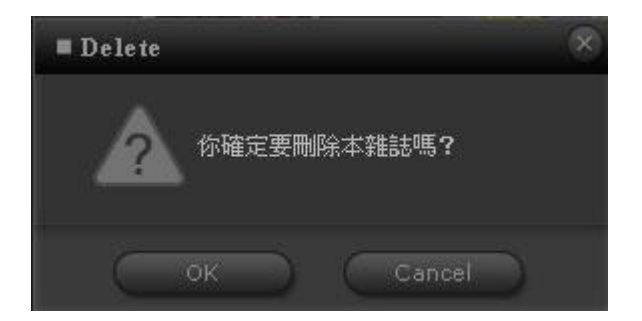

註:刪除藏書只是將書籍從 koobe Viewer 中刪除,檔案還是在您的電腦裡,您還是可以隨時透過加入藏書功能重新放入您的書櫃中。

- 藏書的顯示方式
  - 1. 圖示檢視

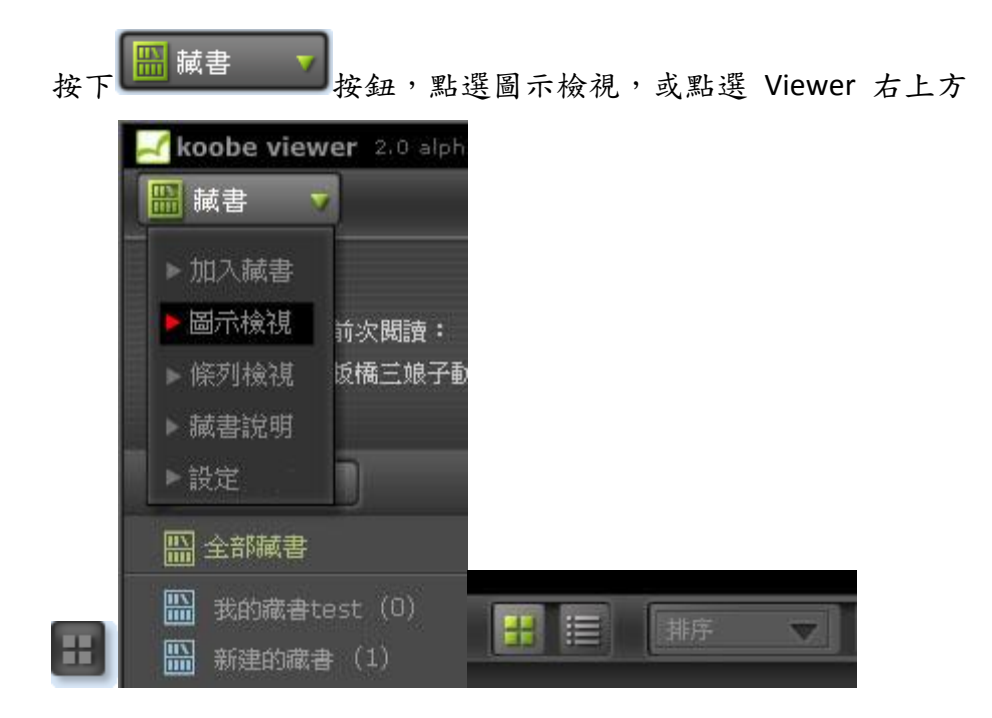

圖示檢視結果如下:

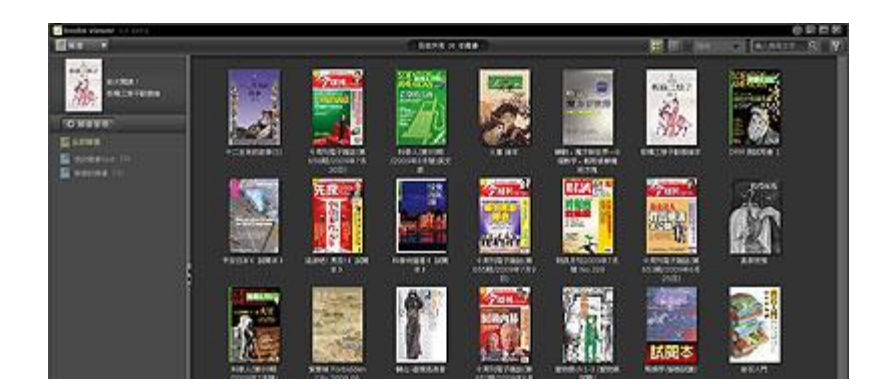

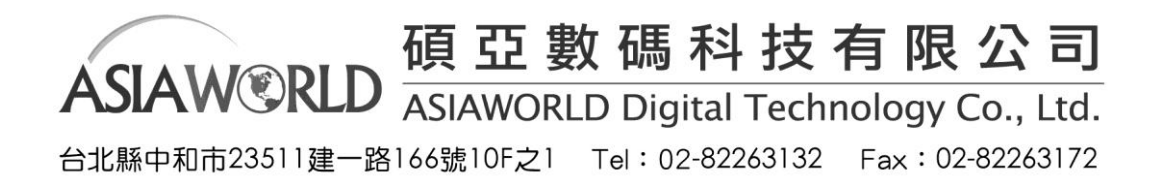

2. 條列檢視

| 按下 | 🔜 藏書 🔻 按鈕,點選圖示檢衫       | 視,或點選 Viewer 右上 | .方      |
|----|------------------------|-----------------|---------|
|    | Koobe viewer 2.0 alpha |                 |         |
|    | ■ 藏書 🔻                 |                 |         |
|    | ▶加入藏書                  |                 |         |
|    | ▶ 圖示檢視 前次閱讀:           |                 |         |
|    | ▶條列檢視 版橋三娘子動態給         |                 |         |
|    | ▶藏書說明                  |                 |         |
|    | ▶設定                    |                 |         |
|    | <b>山</b> 全部藏書          |                 |         |
|    | ₩ 我的藏書test (0)         |                 | 7       |
|    | 🋗 新建的藏書 (1)            |                 | <u></u> |

條列檢視結果如下:

|                                     |            |               |                       |        |         | (2) 百姓(2) |
|-------------------------------------|------------|---------------|-----------------------|--------|---------|-----------|
|                                     | 2015 1 200 |               |                       | tur vi | M-19943 | 5 Y       |
| (est                                |            | 2011          | Realized.             | 51.00  | TR.     | 17.18     |
| titAnd \$(3)                        | 43111      | Bitorice.     |                       |        |         |           |
|                                     |            | *82482        |                       |        |         |           |
| NARA MINING COORDINATION TO         | 108.0      | nis mainelest |                       |        |         |           |
|                                     | aits       | #24 ####2#    |                       |        |         |           |
| MD. STRUT-CONT. BRUNNSON            | .051       | NET MALERIAN  |                       |        |         |           |
|                                     |            |               |                       |        |         |           |
| CHARGE I                            |            |               |                       |        |         |           |
|                                     |            |               |                       |        |         |           |
| marety Million 2001205              |            |               |                       |        |         |           |
| 110 mbl 1 100 2 1                   |            |               |                       |        |         |           |
| + RICE PHERICAL COORDERS            | 440        | + 1000.000    | B contractor          |        |         |           |
| BEEN NOODORT RIS HALLOR             | tat.t      |               |                       |        |         |           |
| + #100 7482 (#c5 08) 2000 (* 6 253) | 483        |               | <b>N</b> (08/07/10.17 |        |         |           |
|                                     |            |               |                       |        |         |           |
| 8187.4 (80148) (0001417 838)        | 148.4      | Real Balances | UNDERED ST            |        |         |           |
|                                     | (89        | to a strange  |                       |        |         |           |
| HORRAR                              | 899        | BASE .        |                       |        |         |           |
| + RIVE PHIL(RESORCEOPER [10])       | 1.00       | 440488        | 8 00/06/04 17         | 201010 | Sec     |           |

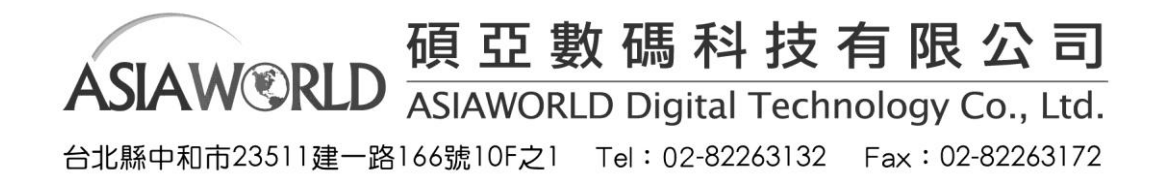

• 藏書的排列方式

點選右上角的 排序 按鈕,會出現以下的選單。

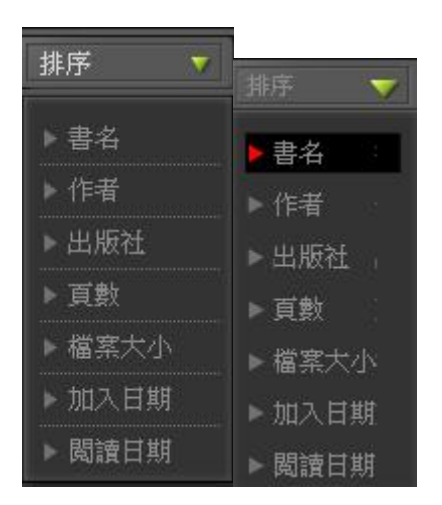

點選您想排序的方式,例如根據書名的筆劃排序藏書,此時藏書會依照書名筆劃排序陳列,

右上角顯示 表示您現在的藏書是以書名排序的狀態。

您可以選擇以下七種排序方式,陳列您的藏書:

- 1. 書名
- 2. 作者
- 3. 出版社
- 4. 頁數
- 5. 檔案大小
- 6. 加入日期
- 7. 閱讀日期

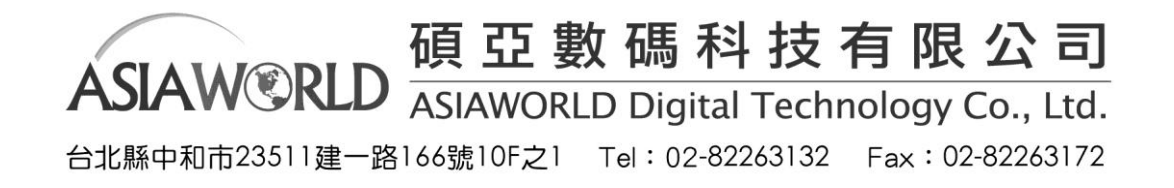

• 藏書管理

1. 管理藏書櫃

點選 ,您可以對藏書櫃做新增、編輯、刪除、上移、下移、排序等管理。

| <b>亞</b> 藏書管理 | × |
|---------------|---|
|               |   |
| 我的藏書test (O)  |   |
| 新建的藏者(1)      |   |
|               |   |
|               |   |
|               |   |
|               |   |
|               |   |
|               |   |
| Close         |   |

2. 書籍分配

直接拖曳書籍至您想放的書櫃中。

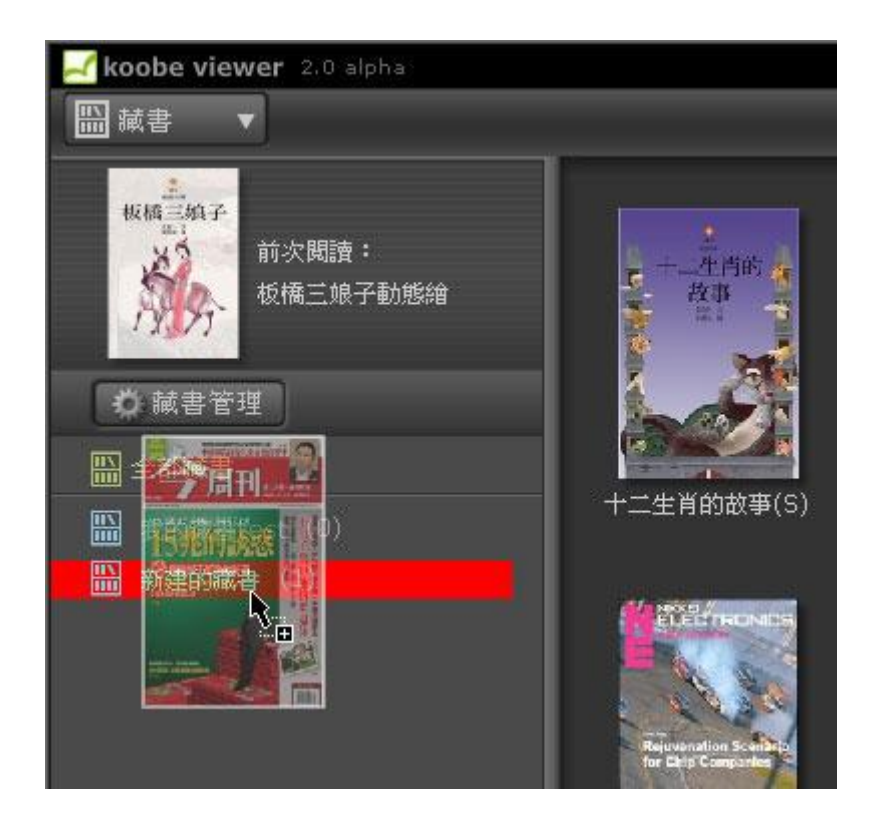

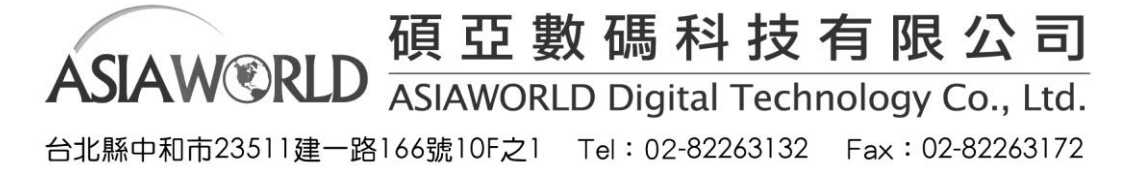

3. 移除書本

在圖示或條列顯示下,點選移除本書,可將書籍自此書櫃中移除。

註:全部藏書狀態下無移除本書功能。

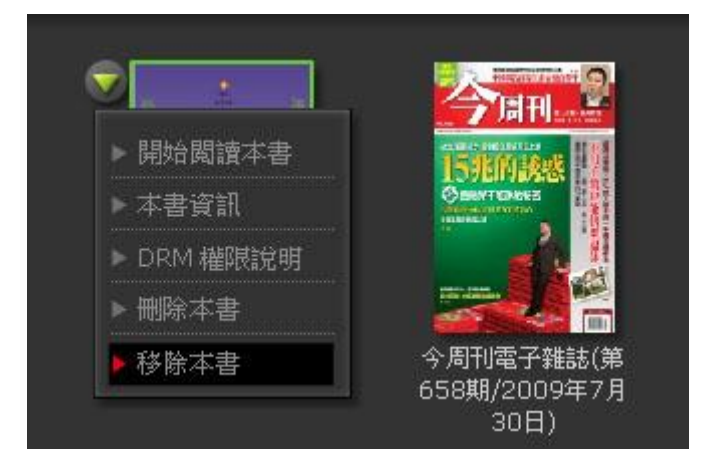

註:同一本書可以放置在不同的書櫃中,全部藏書可以查看您所擁有的書。

查看書籍資訊

1. 從圖示檢視查看

點擊書籍左上三角形下拉選單,可查看本書資訊及 DRM 權限說明,也可刪除或閱讀本書

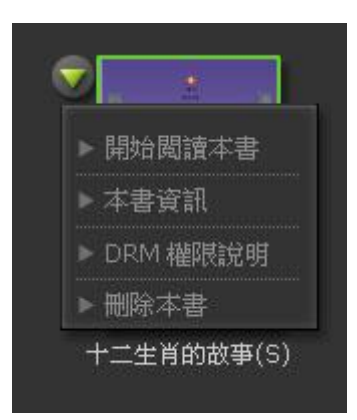

點選本書資訊查看關於本書的基本資料,包括書名、出版日期、出版社、頁數、檔案 大小、加入日期、上次閱讀日期、其他更多相關訊息。

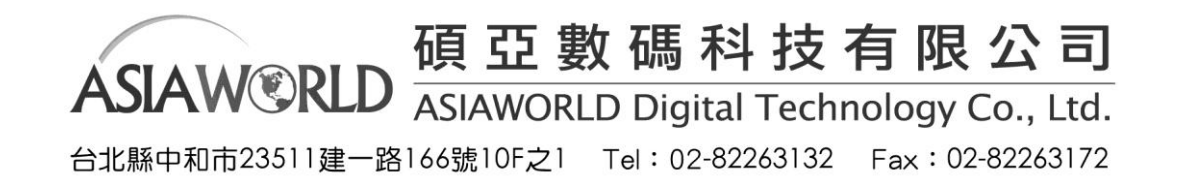

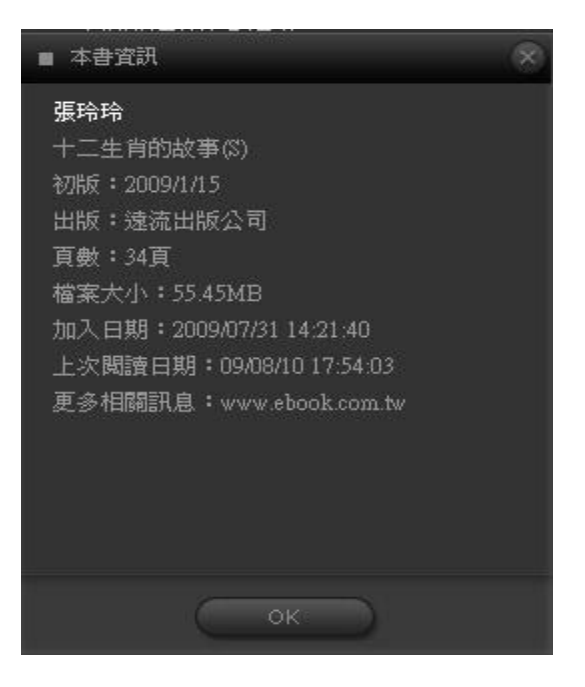

點選 DRM 權限說明,可看到關於本書的權限設定,包括有效期限、可否列印及引用、 筆記畫線權、可在幾台不同的電腦上使用、允許同時開啟閱讀數量。

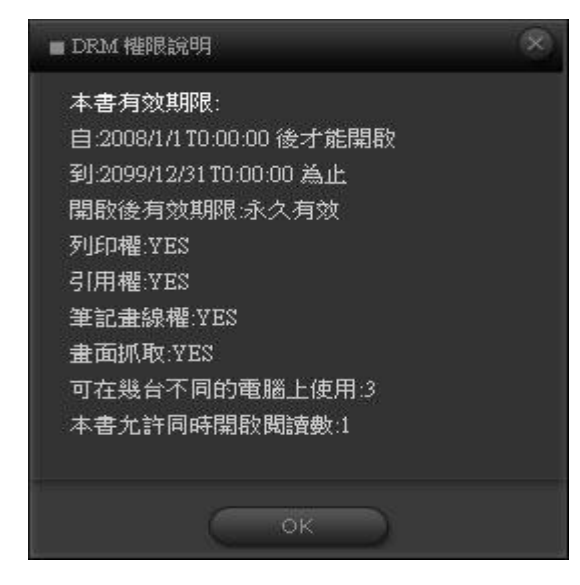

按下視窗右上角的<sup>999</sup>可關閉視窗。

2.從條列檢視查看

您可以直接看到每本書的書名、作者、出版社、頁數、加入日期、最後讀取日期。

您也可以將滑鼠移至欲查看的書籍上,點擊左上三角形下拉選單查看書籍資訊及 DRM 訊息。

| 標題         |                | 作者     | 出版社      |
|------------|----------------|--------|----------|
|            |                |        |          |
| 今周刊電子雑誌(5  |                |        | 今周文化亊業(服 |
|            | 009年8月號)英文版    | 科學人雜誌  |          |
| 👽 火童 繪本    |                |        |          |
| ▶ 開始閱讀本書   | -8個數字,輕鬆破解魔術方塊 | 内容:郭君说 | 違流出版事業股1 |
| ▶ 本書資訊     |                | 王宣一    |          |
| ▶ DRM 權限說明 |                |        |          |
| ▶ 刪除本書     | _              |        |          |
| 流浪吧! 男孩!(言 | 试閱本)           |        |          |

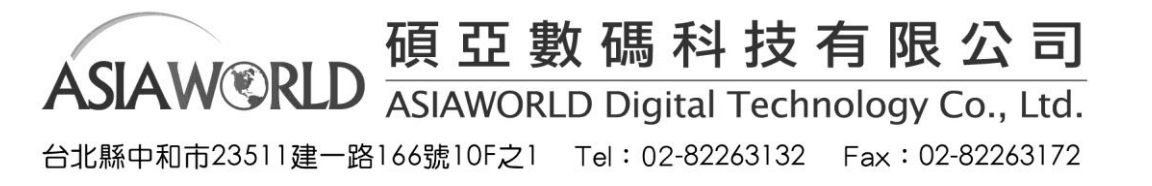

閱讀

┛這裡提供您舒適的閱讀環境以及許多與閱讀相關的功能。

- 瀏覽模式
  - 1. 單頁瀏覽、雙頁瀏覽

Koobe Viewer 提供兩種瀏覽模式,「單頁瀏覽」適合閱讀電子書內容,「雙頁瀏覽」 適合閱覽全書排版與跨頁。Koobe Viewer 預設為「雙頁瀏覽」。

請由 Koobe Viewer 右上角功能列切换適合的瀏覽模式。

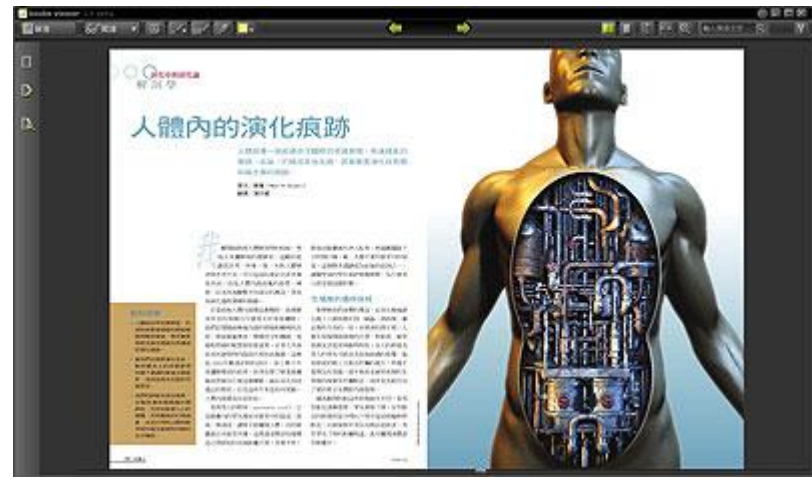

雙頁瀏覽

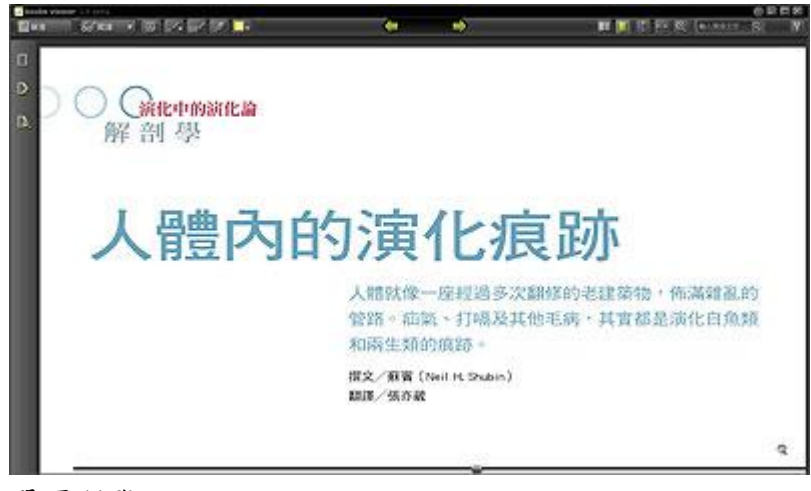

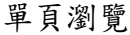

2. 放大檢視

Koobe Viewer 提供多樣、簡便的縮放模式,您可以選擇適用的放大技巧來增加閱讀 的樂趣。

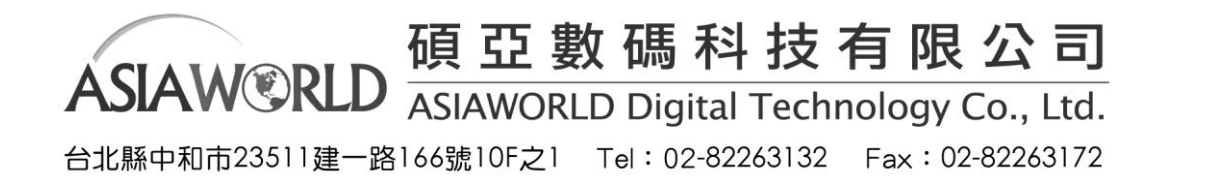

首先,您可以從 Koobe Viewer 右上角功能列的「放大檢視」鈕,點選後會出現縮 圖面板,您可以在此時繼續放大或縮小畫面,也可拖曳縮圖面板中的方框進行定位。

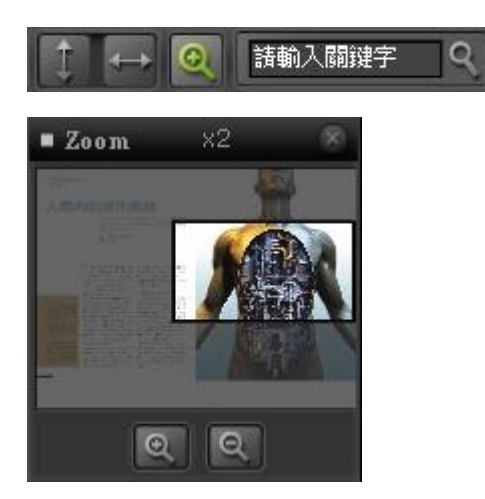

另外,您也可以使用拖曳區塊放大的技巧,只要使用滑鼠在您要放大的區域左上角 按下滑鼠左鍵不放,拖曳出您要放大的區域,Koobe Viewer 會自動將您選擇的區域 放大到最適合檢視的大小,這個功能在您明確知道要放大某區域時特別有用。

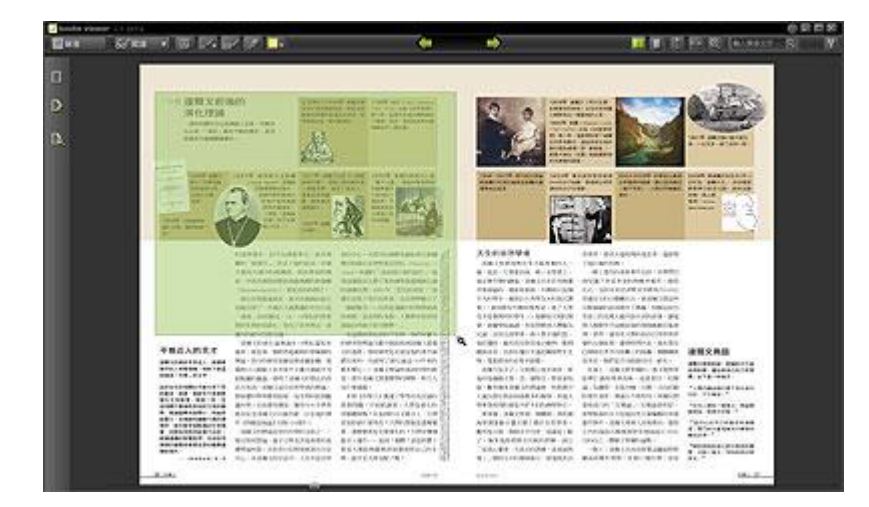

最後一種則可在電子書本文內,想要放大的區域中心點,雙擊(Double Click)滑鼠 左鍵,即可快速放大,此時您可以使用滑鼠拖曳移動區域,當您再度雙擊滑鼠左鍵, 則會返回原始大小。

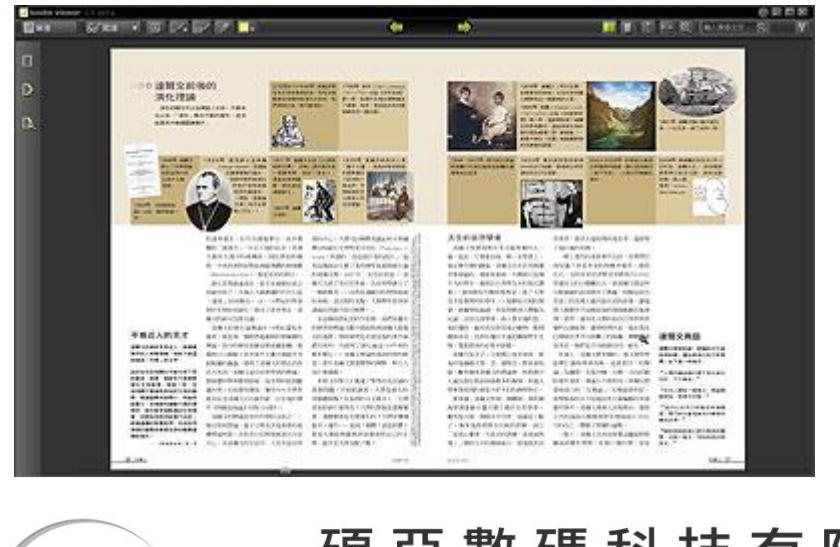

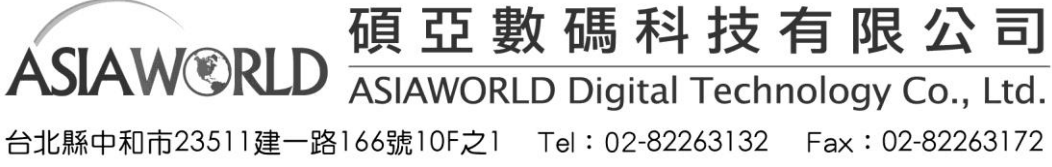

無論您在哪種放大模式下,當游標出現手掌時,您都可以使用滑鼠拖曳頁面,移動 放大的區域。

ଞ୍ଚ

可使用滑鼠滾輪或鍵盤的上下鍵進行頁面上下瀏覽,且可使用鍵盤的左右鍵進行換 頁作業。

- 輔助閱讀
  - 1. 翻頁與撥放

當您閱讀靜態書時,預設為手動翻頁,請點選上一頁、下一頁進行閱讀。 若您在選項中將自動播放功能開啟,在閱讀靜態書時,他會依據「選項」中「自動翻 頁秒數」所設定的秒數自動翻頁。

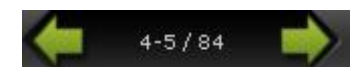

當您閱讀多媒體動畫電子書時,預設為自動播放。閱讀中可點選上一頁、下一頁進行 閱讀。

2. 快速跳頁

Koobe Viewer 下方提供快速翻頁的功能,您可以在拖放鈕上按下滑鼠左鍵,並且往 左(前翻)或往右(後翻)拖曳來快速移動到您要閱讀的頁面,在拖曳過程中,Koobe Viewer 會顯示該頁的縮圖與頁數供您做參考。

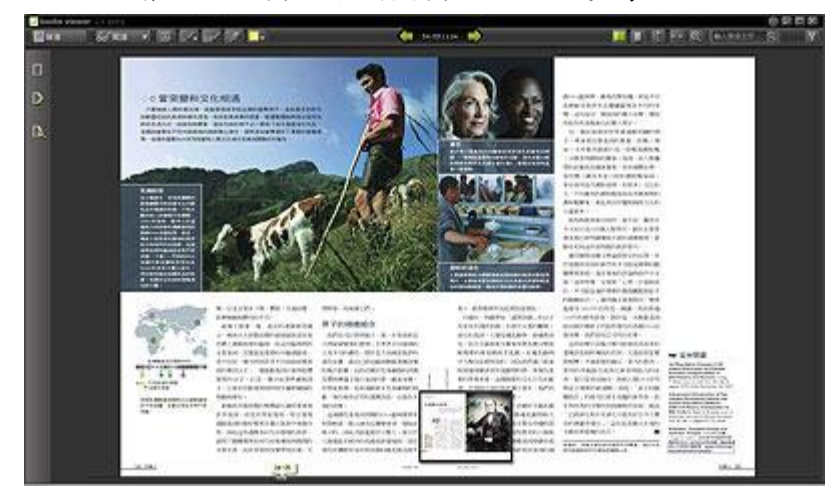

3. 鍵盤快速鍵

Koobe Viewer 提供多組鍵盤熱鍵(Hot Key), 讓您在閱讀時仍可使用鍵盤操作。 方向鍵个:在放大模式下,您可以使用方向鍵个向上捲動。 方向鍵↓:在放大模式下,您可以使用方向鍵↓向下捲動。

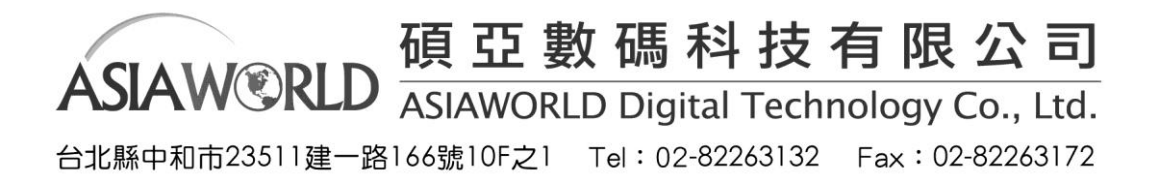

方向鍵←:在任何閱覽模式下,您可以使用方向鍵←翻到上一頁 方向鍵→:在任何閱覽模式下,您可以使用方向鍵→翻到下一頁。

- 4. 目錄查詢
- Koobe Viewer 左方功能列由上而下第一個圖示為「目錄」,點選圖示可顯示本書目錄列表,點選目錄列表內的項目,則 Viewer 自動翻到該項目所指的頁數。

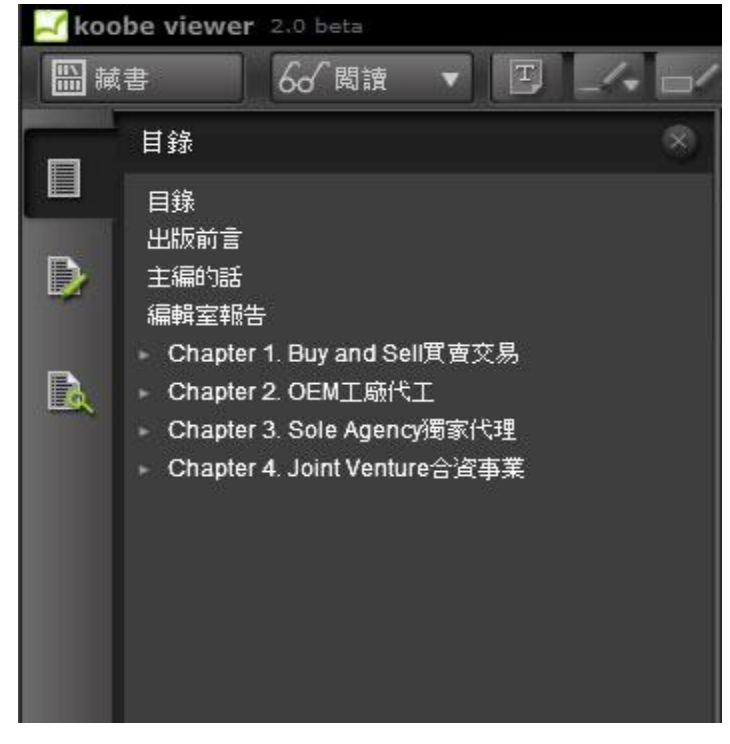

- 做筆記
  - 1. 文字標註與繪本錄音

Koobe Viewer 提供多種標註的功能,當您在閱讀靜態書時,點選上方功能列的「標 註」功能,您可以做個人文字標註(如:心得、眉批)、劃線(三種筆觸)、螢光 筆、橡皮擦、筆跡顏色等功能。

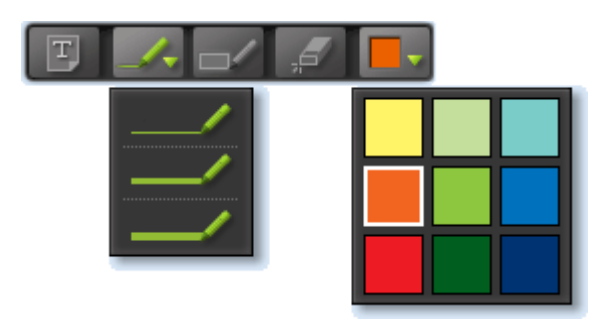

當您閱覽多媒體動畫電子書時(如動畫繪本),展開上方功能列的「標註」功能後, 您將可以進行錄音的功能,這個功能提供您自己說故事或配音的可能。

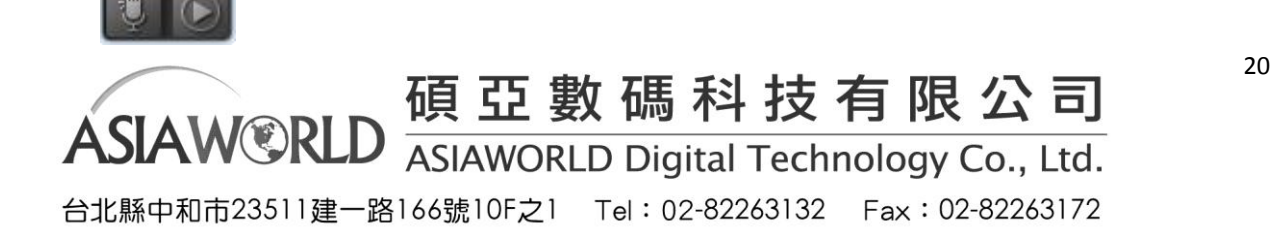

當您對電子書留下「標註」後,您可以從 Koobe Viewer 左方功能列的「標註管理」 顯示所有的標註狀況,點選其中的標註項目後,可快速翻至該頁供您查閱或管理。

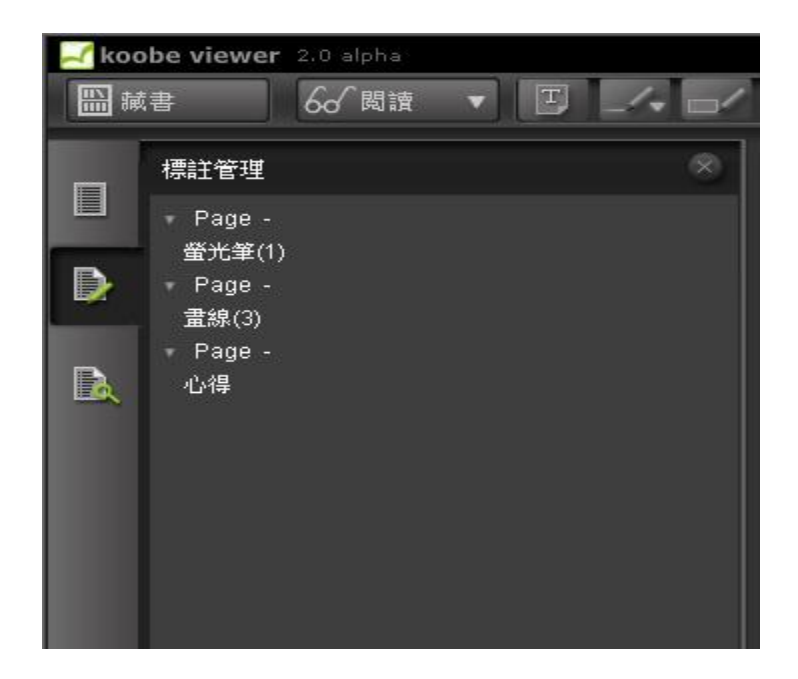

3. 標註匯出匯入

Koobe Viewer 允許您將您個人的「標註」分享給其他也擁有同樣電子書的朋友們, 您可以從上方工具列「閱讀」閱讀功能表中,選擇「匯出標註」,將標註檔案存放 於硬碟後,您即可以 Email 或其他形式,將標註檔案分享給其他人。

相同的,您也可以使用「匯入標註」將其他人的標註檔匯入,並進行瀏覽。

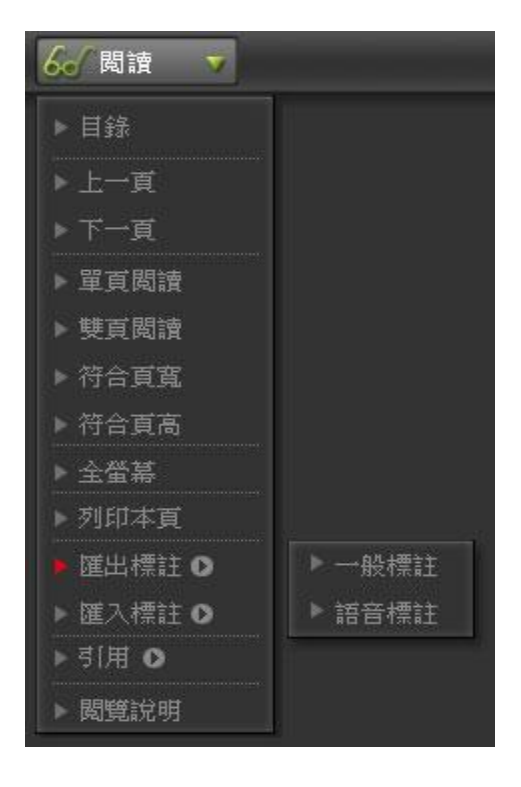

 ASIAW (Inc.)
 碩亞數碼科技有限公司

 ASIAW (Inc.)
 ASIAWORLD Digital Technology Co., Ltd.

 台北縣中和市23511建一路166號10F之1
 Tel: 02-82263132

• 檢索

您可以由 Koobe Viewer 右上方的搜尋區,輸入搜尋關鍵字,對正在閱讀的電子書作全文 檢索的功能。

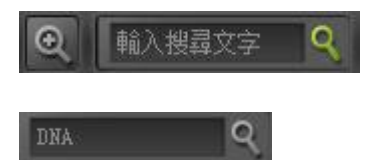

檢索後,Koobe 會在左側顯示搜尋結果,搜尋結果內有該關鍵字的頁數與前後文供您做參考,您可以點選項目後快速翻到該頁,並進行閱讀。

全文檢索

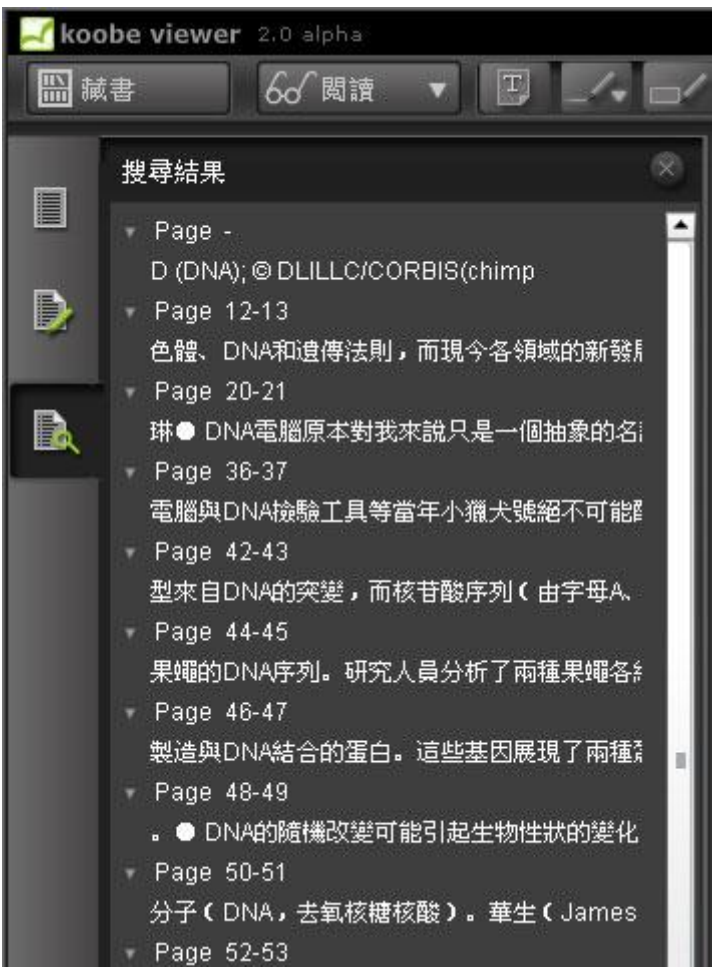

有某些電子書,當您處於網路連線狀態下,會提供您額外的加值服務,該加值服務也會依 據您輸入的關鍵字做資料庫檢索與查閱。

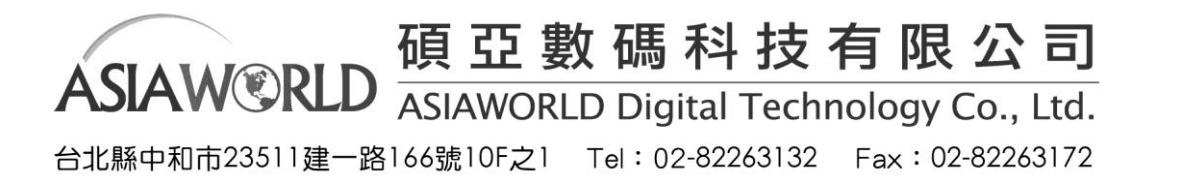

#### 小字典檢索

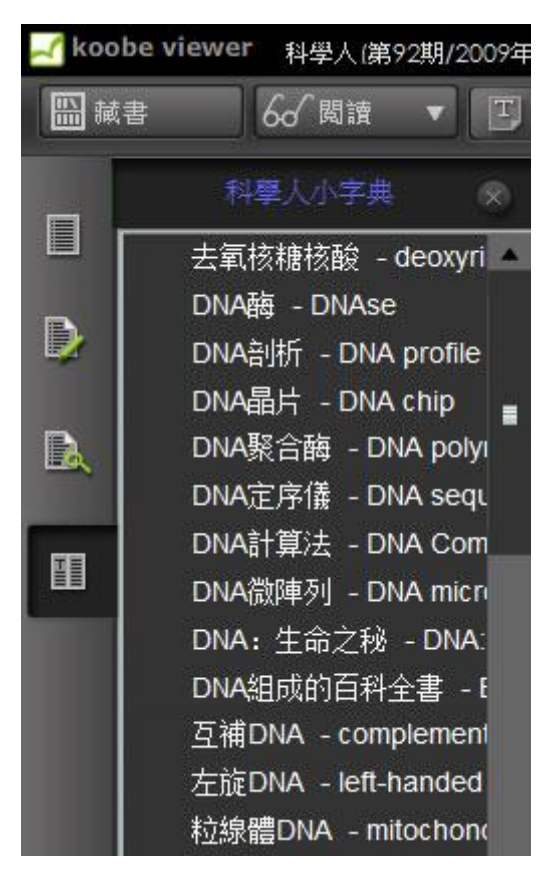

以科學人小字典加值服務為例:

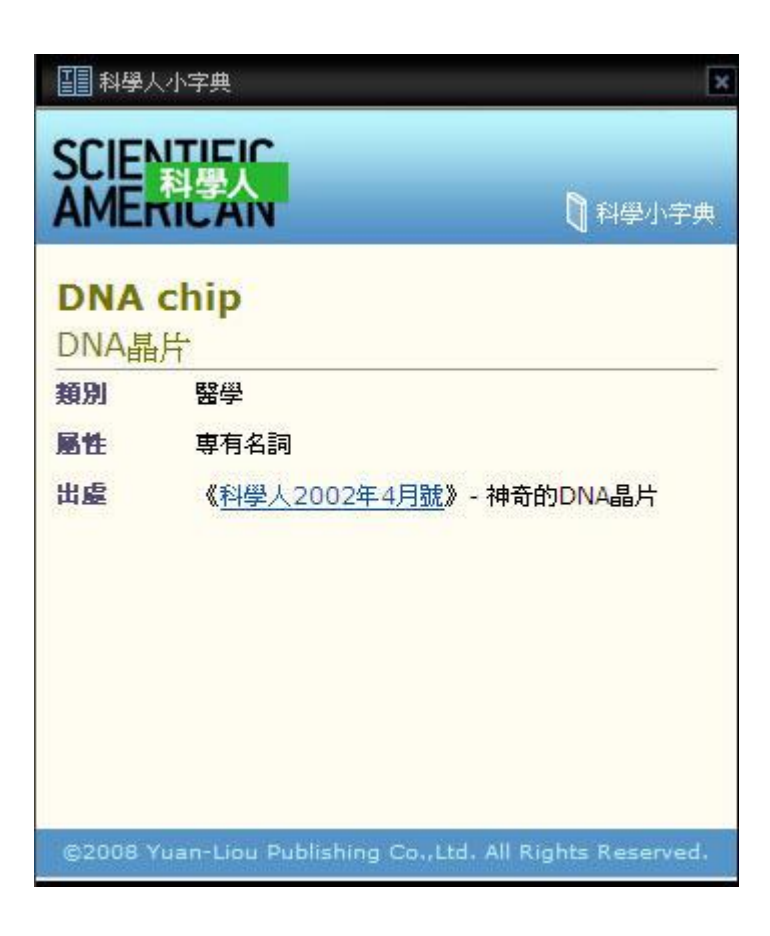

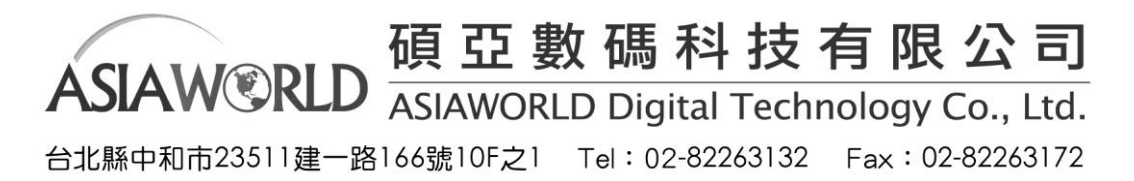

- 其他
  - 1. 引用

當您需要引用文章時,Koobe Viewer 提供簡便的引 用功能,讓您快速製作引用資訊。請點選閱讀按鈕, 出現功能表後選擇「引用」。

Koobe Viewer 支援兩種常用的「MLA」 與「APA」 引用格式,請您選擇適合的格式。

| 60 閱讀 🔻        |          |
|----------------|----------|
| ▶目錄            |          |
| ▶ 上一頁<br>▶ 下一頁 |          |
| ▶單頁閱讀          |          |
| ▶ 雙頁閱讀         |          |
| ▶ 符合頁寬         |          |
| ▶ 符合頁高         |          |
| ▶ 全螢幕          |          |
| ▶ 列印本頁         |          |
| ▶ 匯出標註 •       |          |
| ▶ 匯入標註 Ο       |          |
| ▶ 引用 Ο         | APA 格式   |
| ▶ 閲覧説明         | ▶ MLA 格式 |

| 60 閱讀 🔻  |          |
|----------|----------|
| ▶目錄      |          |
| ▶上一頁     |          |
| ▶ 下一頁    |          |
| ▶ 單頁閱讀   |          |
| ▶ 雙頁閱讀   |          |
| ▶ 符合頁寬   |          |
| ▶ 符合頁高   |          |
| ▶ 全螢幕    |          |
| ▶ 列印本頁   |          |
| ▶ 匯出標註 ⊙ |          |
| ▶ 匯入標註 0 |          |
| ▶ 引用 ⊙   | ▶ APA 格式 |
| ▶ 閲覧說明   | ▶ MLA 格式 |

點選格式後,Koobe Viewer 會將本頁的引用資訊複製到剪貼簿中,您可以在文字編 輯器(例如:Microsoft<sup>®</sup> Word)中貼上引用資訊。

台北縣中和市23511建一路166號10F之1 Tel: 02-82263132 Fax: 02-82263172

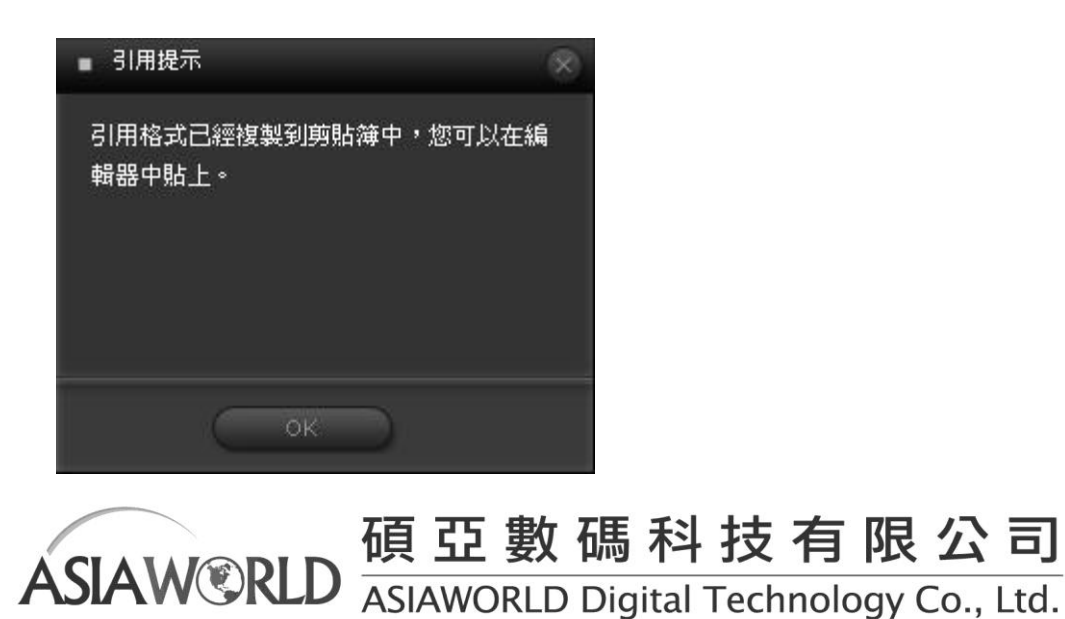

2. 列印

Koobe Viewer 提供您單頁列印的功能(如果內容供應者允許的話),請在欲列印的頁面,點選閱讀按鈕,出現功能表後選擇「列印本頁」。

若您內容供應者不允許您列印電子書內容時,選擇「列印本頁」 將會得到下列的訊息。

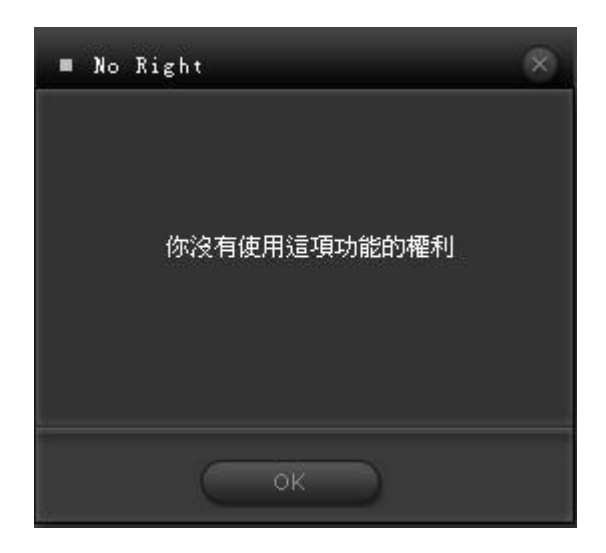

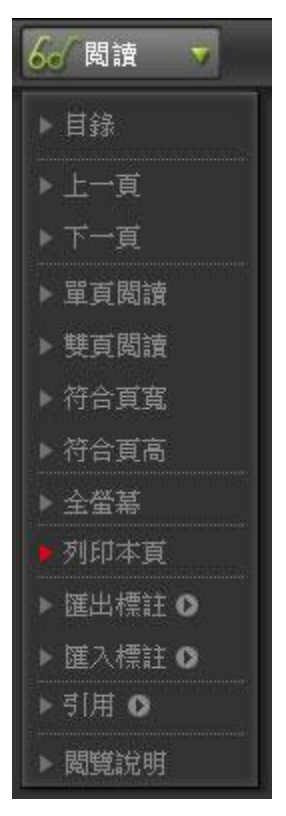

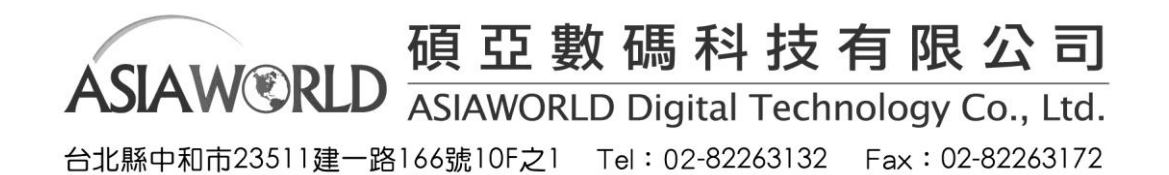